## Step 1. Open the DOUGH link.

### Step 2. Copy the DOUGH text into into a plain text editor.

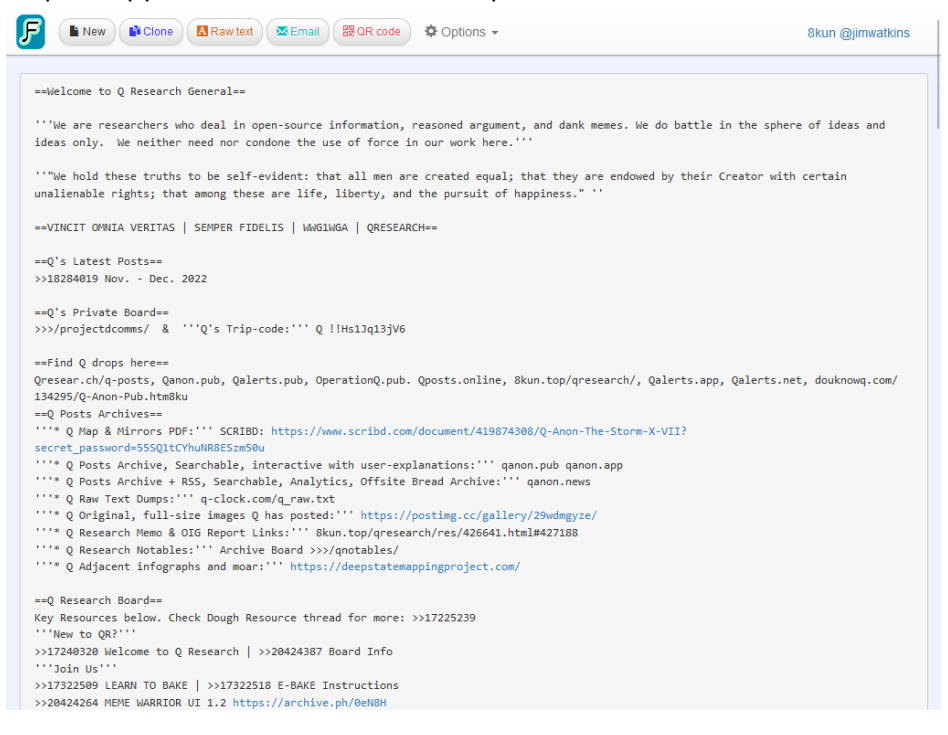

#### P New Clone Raw text Roccode Options -8kun @jimwatkins ==Welcome to Q Research General • + invisible File particles sec ==Welcome to Q Research General== lled and ```We are researchers who deal in open-source information, reasoned argument, and dank memes. We do battle in the sphere of ideas and ideas only. We neither need nor condone the use of force in our work here.``` g Highly >>20676684 A ''"We hold these truths to be self-evident: that all men are created equal; that they are endowed by their Creator with certain unalienable rights; that among these are life, liberty, and the pursuit of happiness." '' reviously --VINCIT OMNIA VERITAS | SEMPER FIDELIS | WWG1WGA | QRESEARCH--==Q's Latest Posts== >>18284019 Nov. - De Dec. 2022 ==Q's Private Board== >>>/projectdcomms/ & '''Q's Trip-code:''' Q !!Hs1Jq13jV6 O Research Not This is a useful tool for doing research. Thank you to the opensource developers that worked on it. Let's do some digging

To file a DMCA takedown notice or abuse report please email reporting@isitwetvet.com

- copy the last line of the last notables list

- paste it into the lineup at the bottom

- delete the last notables list

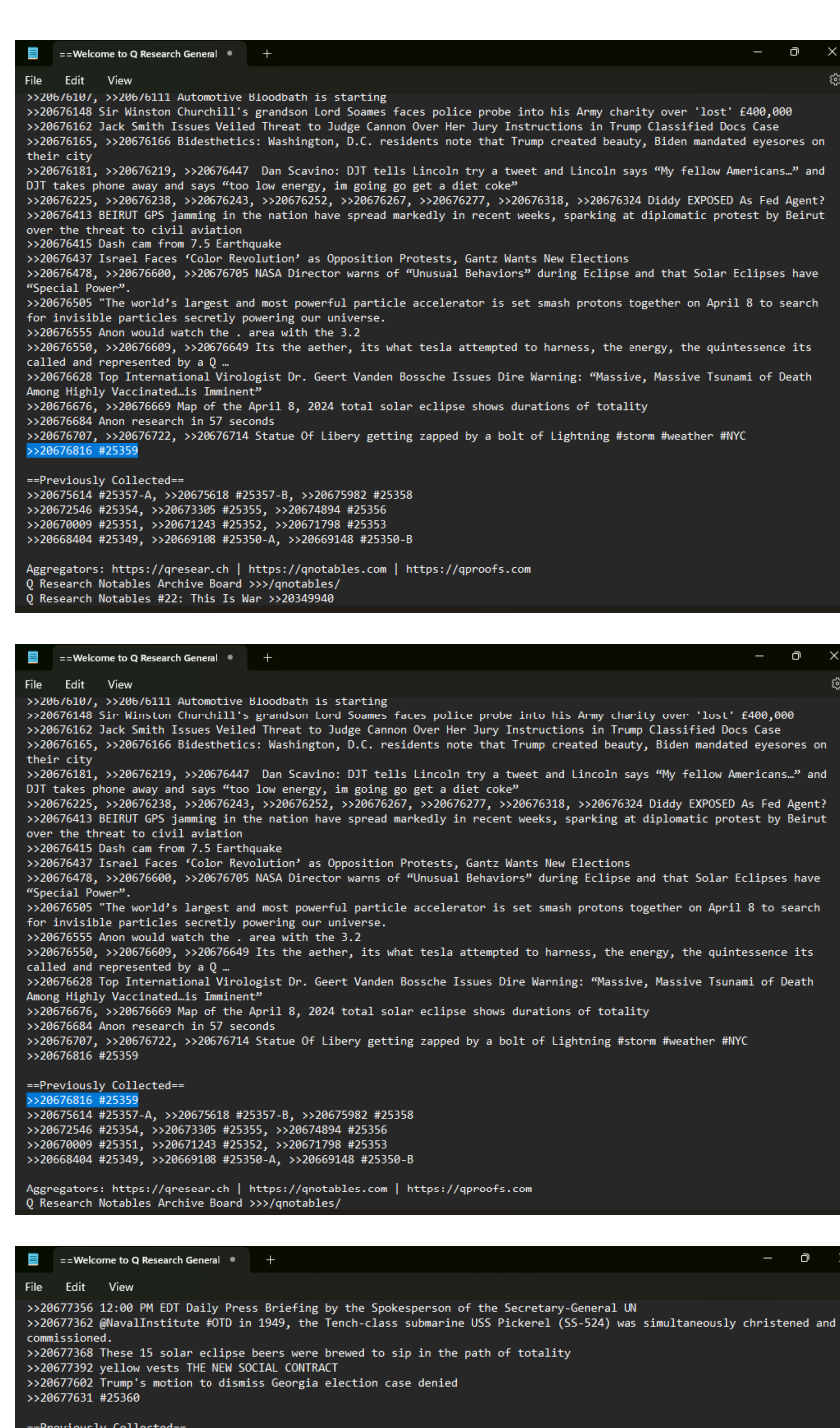

--Previously Collected-->>20676616 #25359 >>20675614 #25357-A, >>20675618 #25357-B, >>20675982 #25358 >>20672546 #25354, >>20673305 #25355, >>20674894 #25350 >>20670809 #25351, >>20671243 #25355, >>20671798 #25353 >>20668404 #25354, >>20669108 #25350-A, >>20669108 #25350-A

Aggregators: https://qresear.ch | https://qnotables.com | https://qproofs.com Q Research Notables Archive Board >>>/qnotables/ Q Research Notables #22: This Is New >>>0349940

- scroll up to top where you see Notables begin
- note the last digit in the top notable list, it's previous bread
- copy the formatting and change the last number to current
- paste it above the previous bread notables list

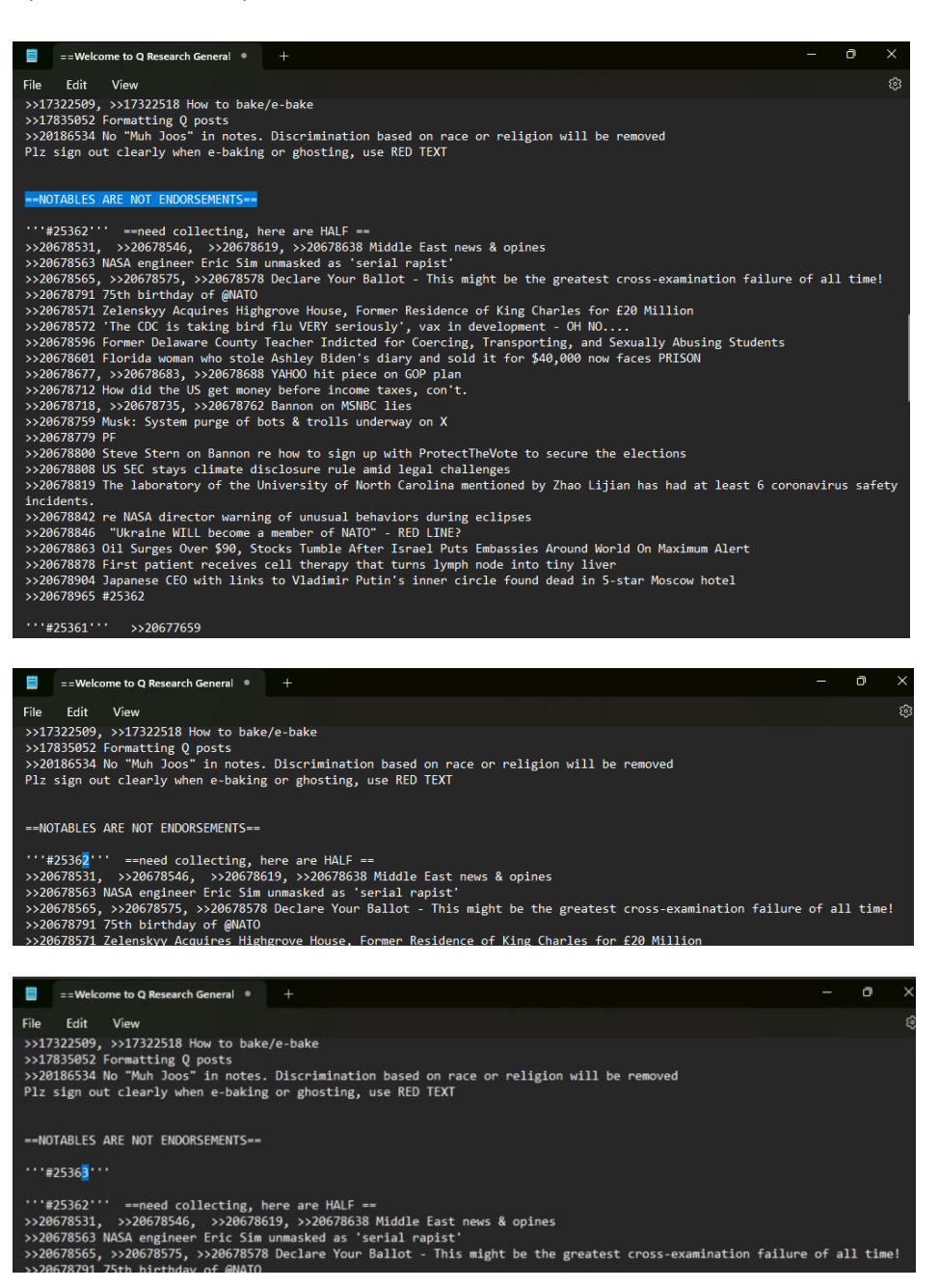

- add the link to the DOUGH post (most updated version) beside new bread#
- go to the FINAL post of Notables and paste them below the new bread#
- at end of that notables list, put the link to the FINAL notables post, followed by bread#

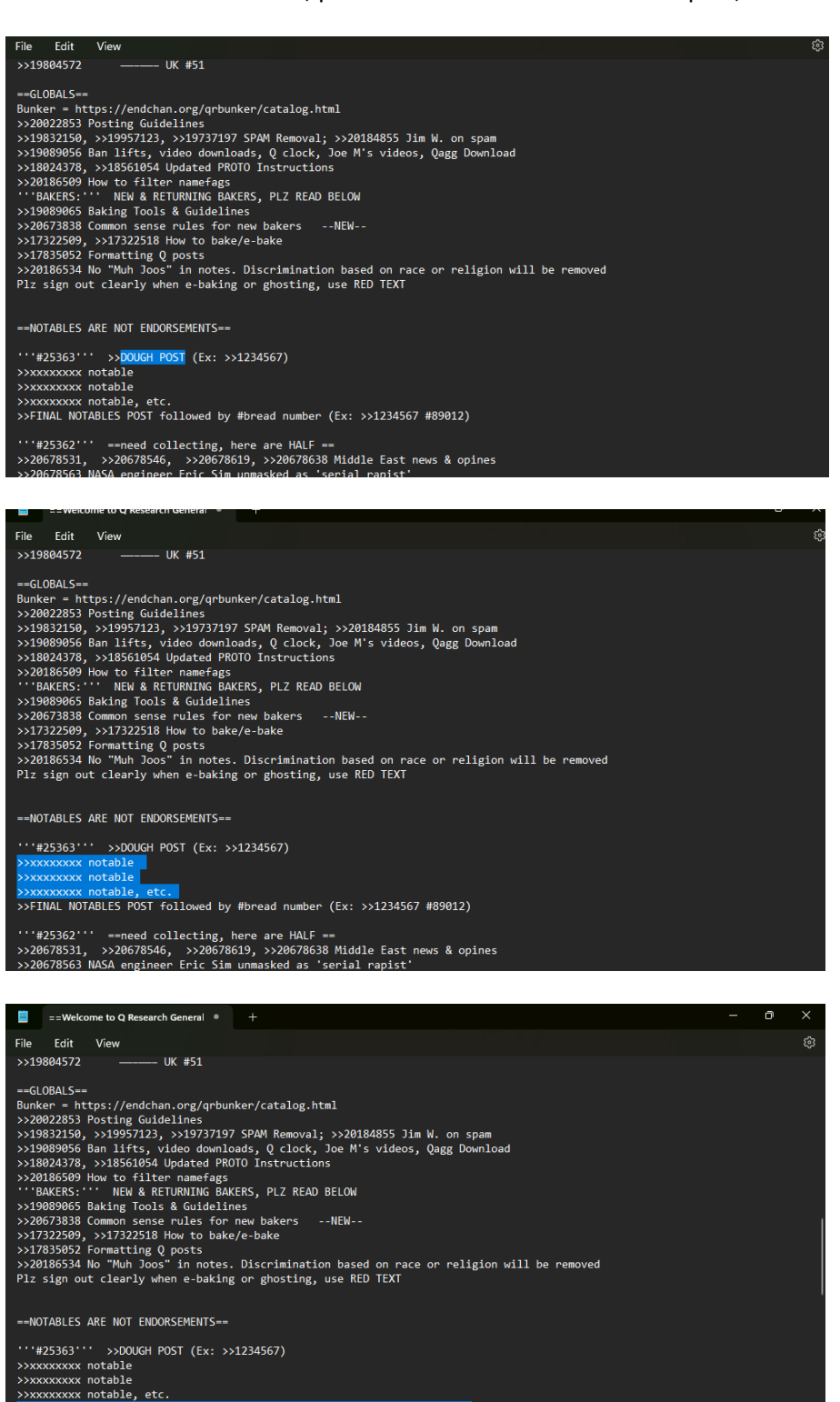

>>FINAL NOTABLES POST followed by #bread number (Ex: >>1234567 #89012)

'''#25362''' ==need collecting, here are HALF == >>20678531, >>20678546, >>20678619, >>20678638 Middle East news & opines >>20678563 NASA engineer Eric Sim unmasked as 'serial rapist'

- go to the dough you opened in the browser and hit NEW button

- copy then paste your fresh dough from text editor into web page

- hit SAVE and copy that fresh dough link

That dough link is your DOUGH you will paste in the new bread.

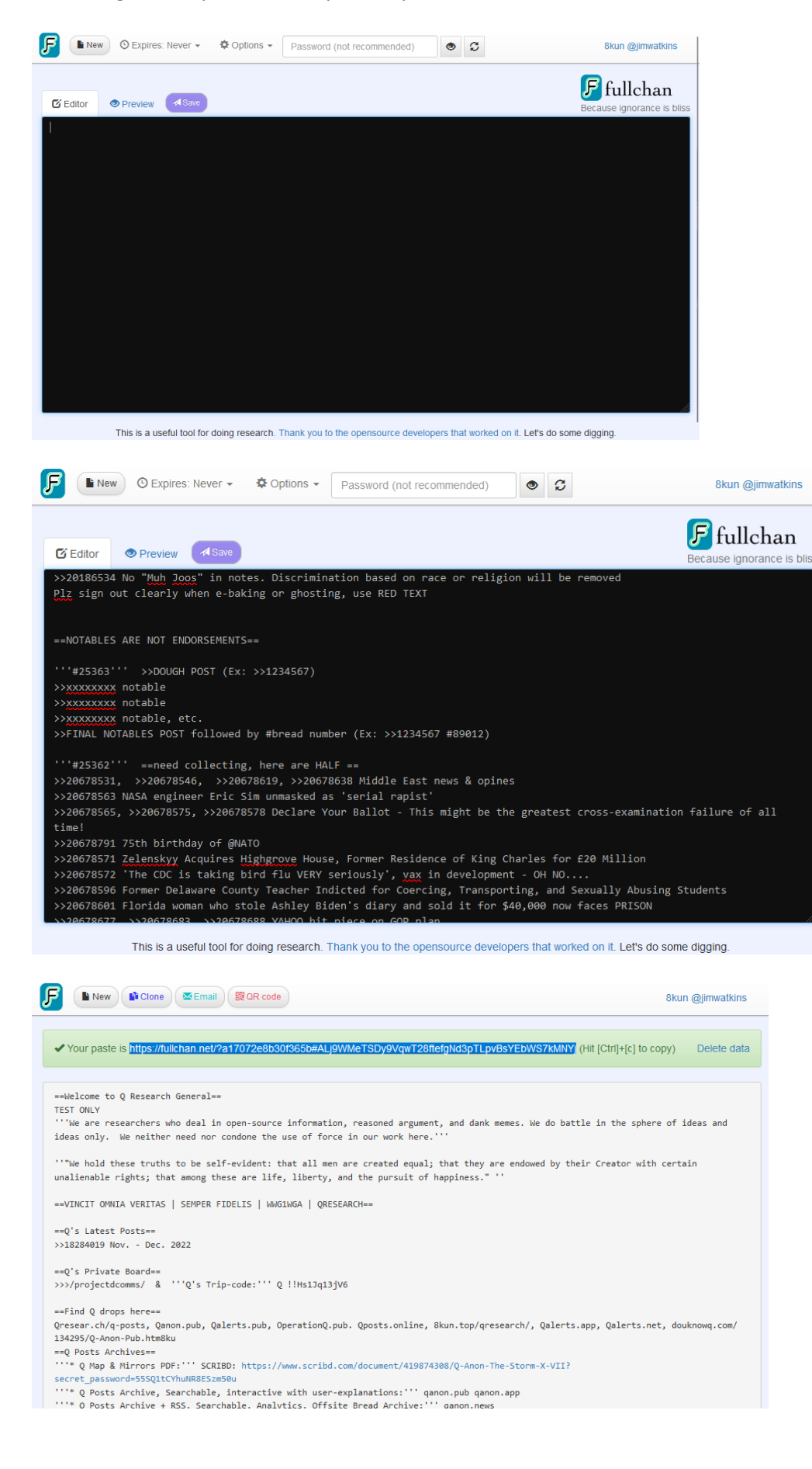

- go to top of catalog, CREATE A THREAD
- copy & paste bread title, change last digit, give it a title
- paste the TOP of new dough into body (stop b/f page break)
- add a non-fame banner there's only 1, hit NEW THREAD

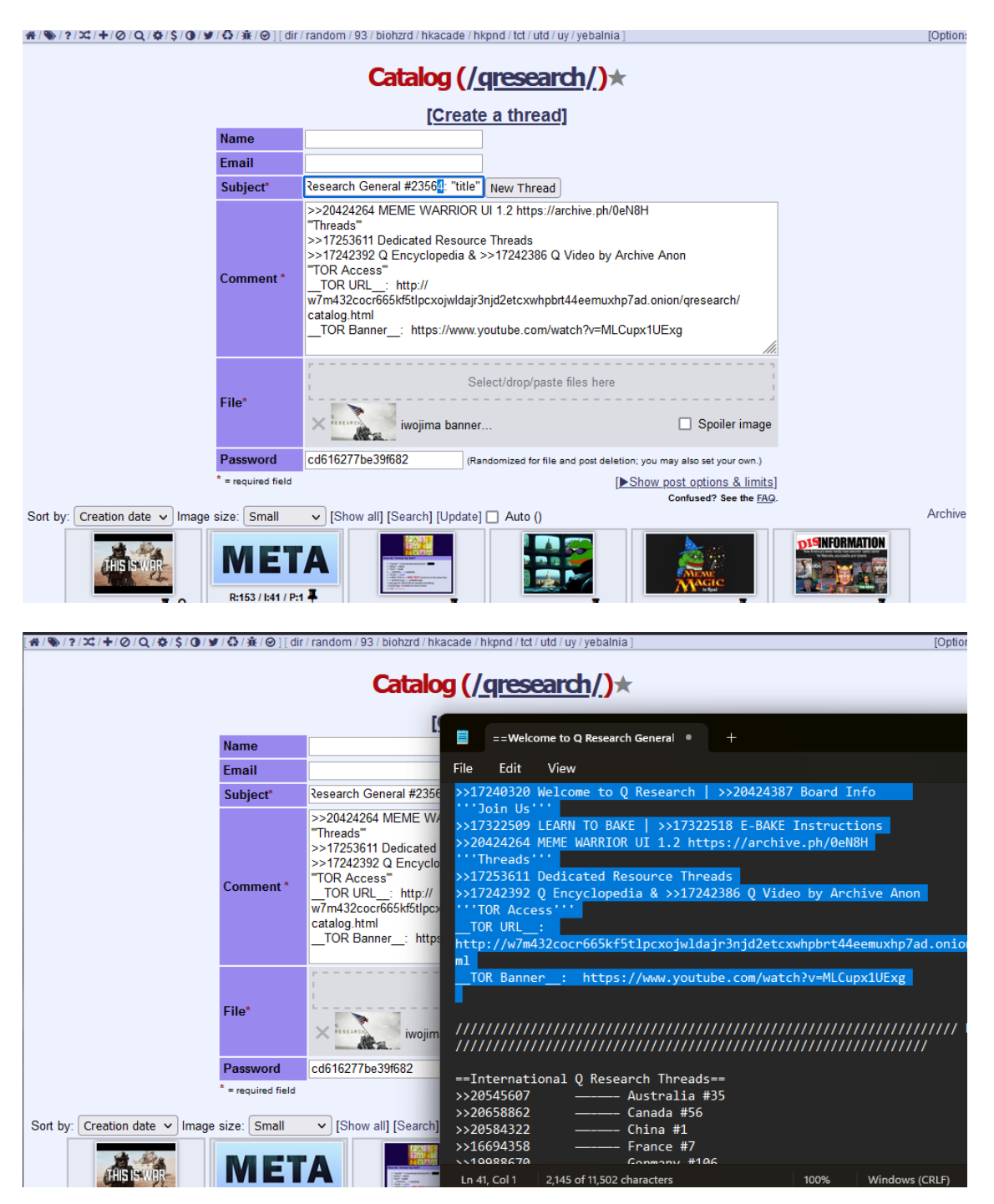

# Step 8

- paste the rest of your new dough from your text editor
- hit REPLY. (if body text is too long, make it 2 posts)

- lastly, make the first post of the bread which will be the word DOUGH in red text, the link you copied from Fullchan, and your chosen pic/vid (keep this post simple)

# Step 9

Receive adulation, bewbs and vagine.